McGraw Hill has EZ Test Online for most textbooks. Once you get your login information from your sales rep, go to the Instructor version from their website or go to <a href="http://www.eztestonline.com/mycourses.tpx">http://www.eztestonline.com/mycourses.tpx</a>

(These instructions assume you went directly to eztestonline.com)

| EZ TEST SINE                                                                                                    |                                                                                                    |  |  |
|----------------------------------------------------------------------------------------------------|----------------------------------------------------------------------------------------------------|--|--|
| Registration<br>To request a validated instructor ID and<br>password choose your location from the<br>list below to begin the process.   | Log In<br>Log in using the ID<br>provided by the sales<br>rep.<br>Log in using the ID<br>provided by the sales<br>rep.<br>ID:<br>Password:<br>Sign On |  |  |
| Having trouble with registration or logging in? Please visit <u>EZ Test Online Support</u> or call us at ( <u>800) 331-5094</u> .        |                                                                                                    |  |  |
| If there is already a link for a<br>new course, click on it.<br>Otherwise, click the "Add"<br>button at the right to add a new<br>course | EZ Test Online Home<br>To create a new course/section, click the Add button.<br>To work on an existing course, click on its title.                    |  |  |

Then follow the steps shown on the video at <u>http://screencast.com/t/xVXr3JyM</u> or use the instructions on the following pages.

| Tests Roster Gradebook                                                                                      | Type the name for a new test. Usually you will<br>want to create a new test to hold each<br>chapter's testbank, so a good name would<br>include the course name and chapter number:<br>Example: BUSI 1301_CH1<br>Then click "New Test" |  |  |
|----------------------------------------------------------------------------------------------------|----------------------------------------------------------------------------------------------------|--|--|
| To create a new, empty test, enter<br>a title for the new test in the<br>space provided and click New Test. |                                                                                                    |  |  |
| shown hidden BUSI 1301 CH12                                                                                 | Click the name of the new test.                                                                                                    |  |  |

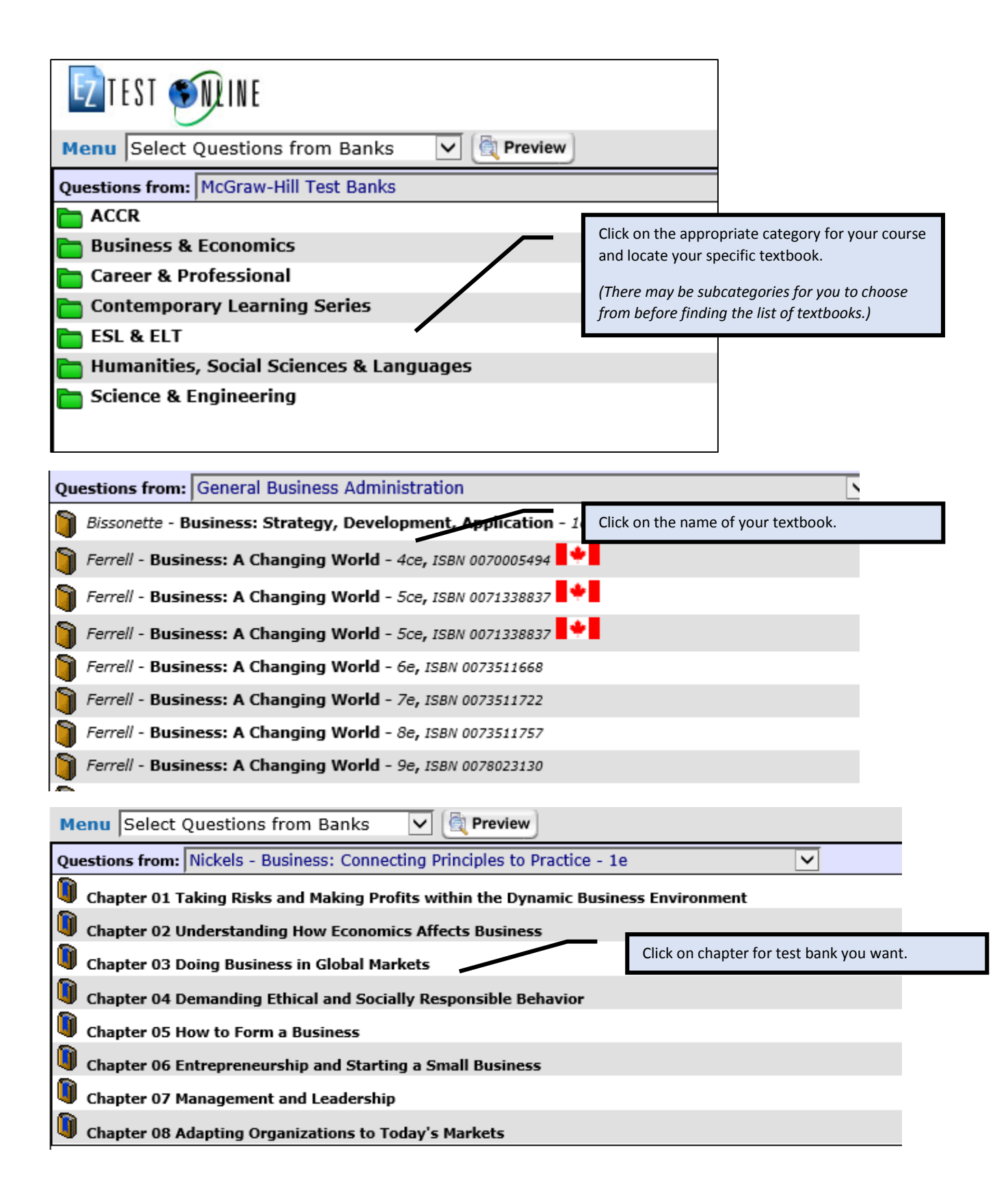

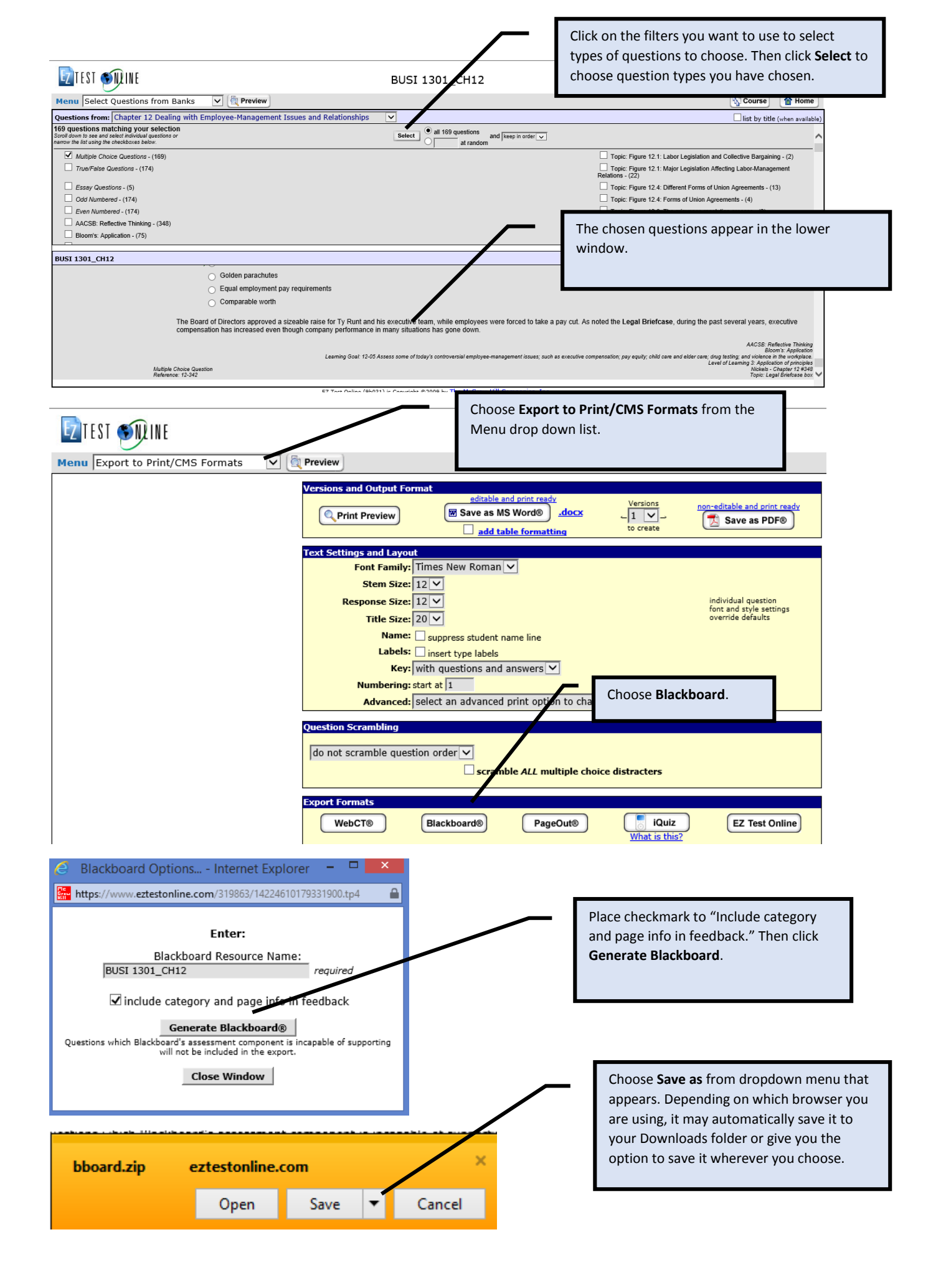

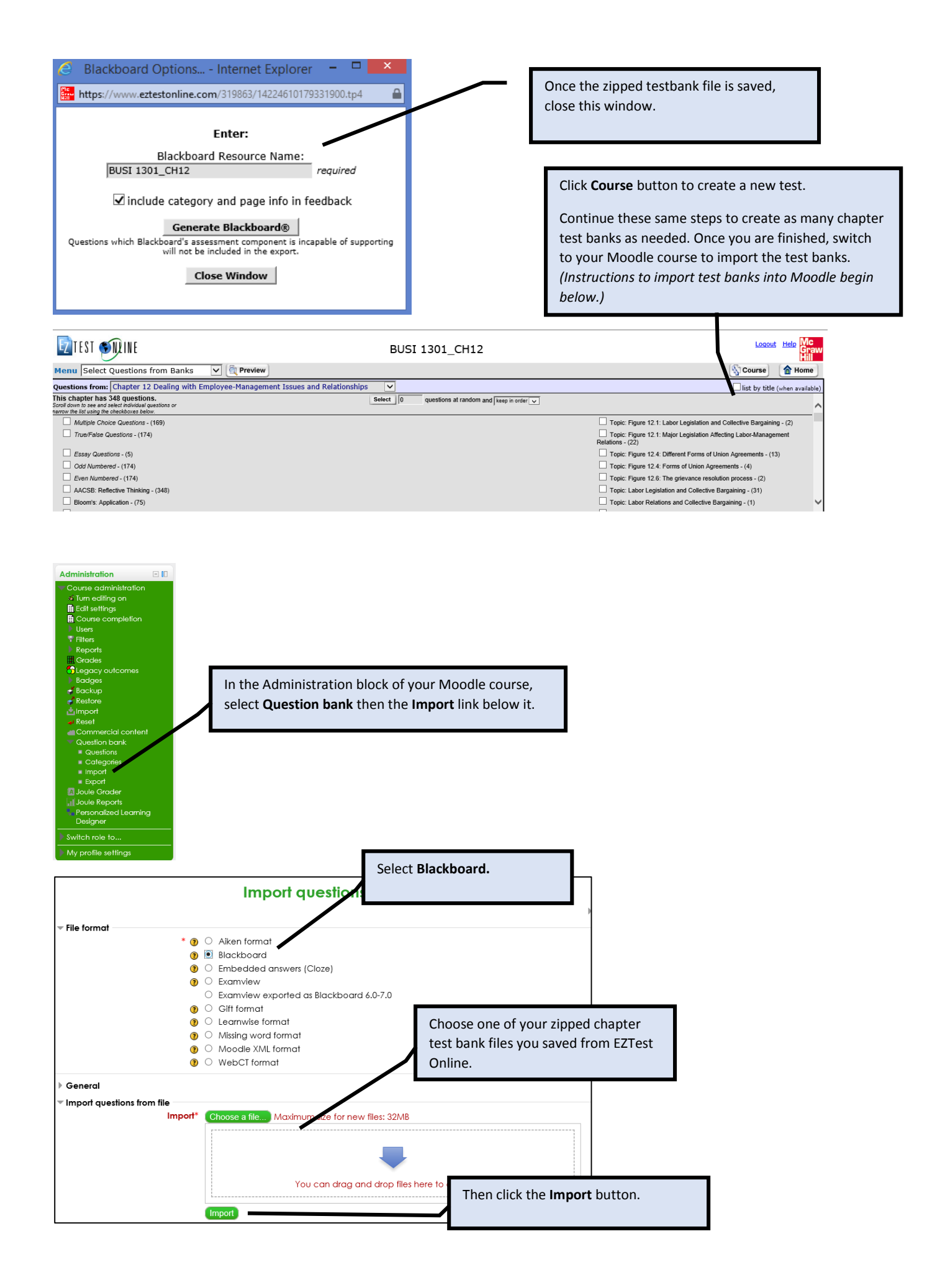

| Parsing questions from import file.                                                                                     |                                      |  |  |  |
|----------------------------------------------------------------------------------------------------|--------------------------------------|--|--|--|
| Importing 169 questions from file                                                                                       | The questions will appear.           |  |  |  |
| 1. A[No] is an employee organization that represents workers in employee management bargaining over job-related issues. |                                      |  |  |  |
| 2. The presence of formal labor organizations in the United States dates back to the:                                   |                                      |  |  |  |
| 3. According to business observers, which of the following is a reason for labor's decline?                             |                                      |  |  |  |
| 4. The union movement in the United States was an outgrowth of the economic transition caused by the:                   |                                      |  |  |  |
| 5. Labor unions were largely responsible for:                                                                           |                                      |  |  |  |
| 6 are workplaces with undesirable, and often unsafe and oppressive working conditions.                                  |                                      |  |  |  |
|                                                                                                    | You can click Question bank from the |  |  |  |

| Select a category: BUSI 1301_CH12 (169)<br>☐ Show question text in the question list Search options<br>✓ Also show questions from subcategories<br>☐ Also show old questions<br>Create a new question | Question bank                        | Administration block and select the<br>chapter category name you provided<br>when creating the test bank in EZTest<br>Online to see if the questions are<br>really in Moodle.<br>Follow normal instructions to create a<br>new quiz in Moodle and select |
|----------------------------------------------------------------------------------------------------|--------------------------------------|----------------------------------------------------------------------------------------------------|
|                                                                                                    | Page: 1 2 3 4 5 6 7 8 9 (Next)       | questions from your question bank.                                                                                                    |
| T Question                                                                                                    | Created by<br>First name / Last name | Last modified by<br>First name / Last name                                                                                                    |
| □ = A comparison of compensation of CEOs in the U.S. with compensation of top                                                                                                    | 🛋 ×2 🔍 🗙 Pamela Denney               | Pamela Denney                                                                                                    |
| ☐ ↓ A few years back, west coast dockworkers<br>were locked out of their jobs in 29                                                                                                    | 🛋 *2 🔍 🗙 Pamela Denney               | Pamela Denney                                                                                                    |
| A grievance is:                                                                                                    | 🛋 ×2 🔍 🗙 Pamela Denney               | Pamela Denney                                                                                                    |
| □ I A key difference between a mediator and an arbitrator is that:                                                                                                    | 🔏 🕫 🔍 🗙 Pamela Denney                | Pamela Denney                                                                                                    |